## Cara Pembayaran melalui Tokopedia

- a. Buka Aplikasi www.tokopedia .com
- **b.** Daftar terlebih dahulu apabila pelanggan Transvision belum terdaftar sebagai pelanggan Tokopedia.

|                          | tokooedir               |                                                    |                                                                         |
|--------------------------|-------------------------|----------------------------------------------------|-------------------------------------------------------------------------|
|                          | toropeoid               | ,                                                  |                                                                         |
| DAFTAR                   | SEKARANG DI             | TOKOPEDIA                                          |                                                                         |
| Sudah                    | punya akun Tokopedia? I | Masuk <u>di sini</u>                               |                                                                         |
|                          |                         |                                                    |                                                                         |
|                          |                         | 🌋 Nama Lengkap                                     | 1                                                                       |
|                          |                         | Nama Lengkap harus dibi.                           |                                                                         |
|                          |                         | D Nomor Handphone                                  |                                                                         |
| f Daftar Dengan Facebook |                         | ronald.barimbing@gmail.com                         |                                                                         |
| G Daftar Dengan Google   | atau                    | ê                                                  | 8                                                                       |
|                          |                         | Pria                                               |                                                                         |
| ীথী Daftar Dengan Yahoo  |                         | Tanggal Lahir                                      |                                                                         |
|                          |                         | Leiliñei , Drieu , 1231                            |                                                                         |
|                          |                         | Daftar Akun                                        |                                                                         |
|                          |                         | Dengan menekan Daftar Akun, saya me                | IAT s.d Rp425.000!                                                      |
|                          |                         | Svarat dan Ketentuan, serta Kebilakan 425,000 Hote | H & tiket pesawat ke mana pun!<br>waran snesial khusus kartu kredit DDD |

- *c.* Apabila sudah mempunyai account di Tokopedia pelanggan tinggal masuk ke aplikasi dengan memasukkan user dan pass pelanggan
- d. Click Lihat Semua pada Pembayaran dan Top Up

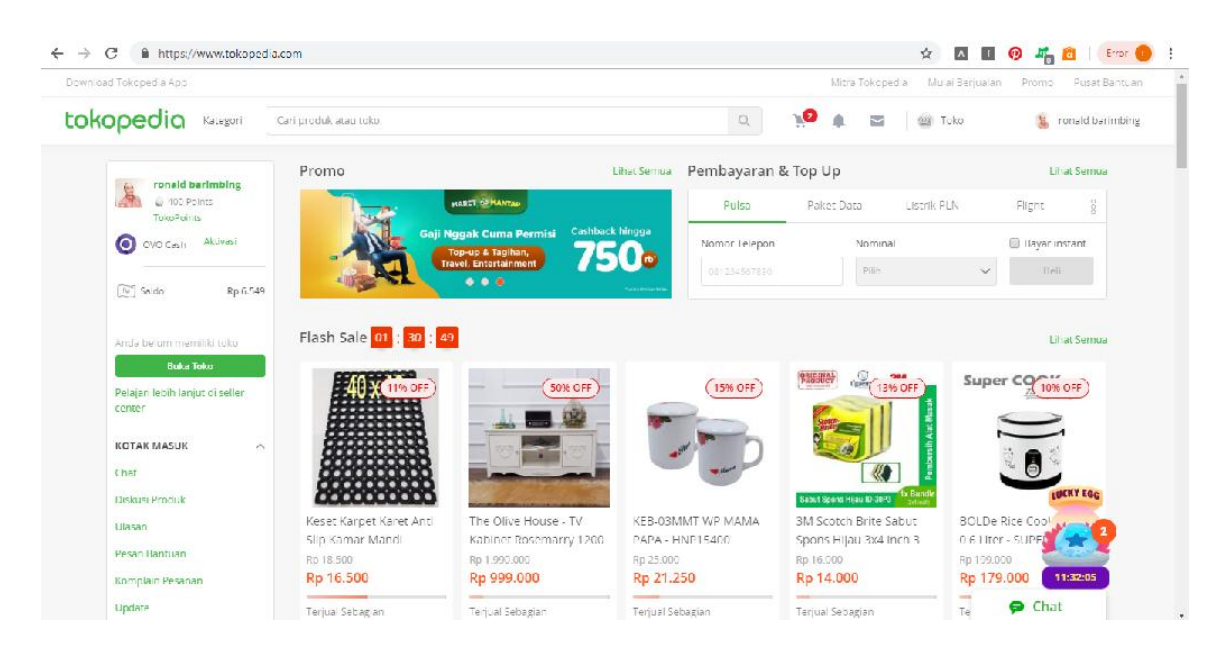

e. Pilih Menu Internet & TV Kabel → Pilih Layanan TV Kabel Transvision → Masukkan ID Pelanggan → Bayar

| C 🔒 http | ttps://www.tokopedia.com/tv-kabel/                                                                                                    |                    |
|----------|----------------------------------------------------------------------------------------------------|--------------------|
| toko     | pedia Promo Nomor Favorit Daftar Produk Parkan a                                                                                                    | nsaksi MyBills 🔝   |
| Pulsa    | Paket Data Listrik PLN Flight E-Money Vouchers Angsuran Kredit Telkom Gas PGN                                                                                                    | V Preaming Lainnya |
|          | Bayar tagihan Internet & TV Kabel kamu di Tokopedia                                                                                                    | /                  |
|          | Layanan TV Kabel                                                                                                    |                    |
| (        | Pilih<br>Transvision                                                                                                    | ~                  |
|          | Nomor Pelanggan TV Kabel 👔                                                                                                    |                    |
|          | 127810314846                                                                                                    |                    |
|          | Keterangan<br>Mohon maaf jika transaksi Anda terganggu, dikarenakan saat ini sedang ada proses maintenance dari pihak penyedia layanan, sehingga kami memerlul<br>Jebih lama untuk memproses transaksi Anda. | ikan waktu         |
|          |                                                                                                    |                    |
|          | Bayar                                                                                                    |                    |
|          |                                                                                                    |                    |
|          |                                                                                                    |                    |

- *f.* Apabila tagihan pelanggan sudah lunas akan muncul notifikasi "Anda tidak memiliki tagihan"
- g. Akan konformasi Nama Pelanggan dan Total Bayar, setalah konfirmasi tersudah sudah sesuai dengan ID Pelanggan → klik LANJUT

| M Konfirmasi Ulang Jamina X 🕒 192.168.71.254 X 🙆 S | itus Jual Beli Online Ter 🗙 🙆 Tokopedia 🛛 🗙                                                                          | 🙆 Pembayaran   Tokopedia 🗙 | A TV Berlangganan Transv X<br>TV Berlangganan Transvision |             |
|----------------------------------------------------|----------------------------------------------------------------------------------------------------|----------------------------|-----------------------------------------------------------|-------------|
| ← → C ■ https://pulsa.tokopedia.com/checkout/      | ← Checkout                                                                                                    |                            | ¥ A 9 4                                                   | a Error 🕜 : |
|                                                    | Detail Pembayaran<br>Nama ASEP SUNARYA<br>Nomor Pelanggan 127810314846<br>Total Bayar Rp 1.305.000<br>Lihat Detail ~ |                            |                                                           |             |
|                                                    | Aktifkan auto-debit untuk tagihan ini<br>Yuk, berlangganan sekarang! Mudah, murah dan bebas telati                   |                            |                                                           |             |
|                                                    | 📧 Gunakan Kode Promo atau Kupon                                                                                      |                            |                                                           |             |
|                                                    | Harga                                                                                                    | Rp 1.305.000               |                                                           |             |
|                                                    | Total Pembayaran                                                                                                    | Rp 1.305.000               |                                                           |             |
|                                                    | LANJUT                                                                                                    |                            |                                                           |             |
| Membuat koneksi aman                               | <u></u>                                                                                                    |                            | an († <u>0</u> \$                                         | 10:44 AM    |

*h.* Pelanggan memilih Metode pembayaran yang diinginkan baik secara CASH ataupun menggunakan Kartu kredit

| M Konfirmasi Ulang Jamina 🗙 🕒 192.168.71.254 🛛 🗙 🚔 | Situs Jual Beli Online Ter 🗙 🔯 Tokopedia            | × 😰 Payment 🛛 🗙         | 🔥 🔥 TV Berlangganan | Transvi × +                             |
|----------------------------------------------------|-----------------------------------------------------|-------------------------|---------------------|-----------------------------------------|
| ← → C                                              |                                                     |                         | ☆ A                 | 🚺 🖗 👫 🛍 🛛 Error 🚺 🗄                     |
|                                                    | $\leftarrow$ Pembayaran                             |                         |                     | •                                       |
|                                                    | QuickPay 🚯                                          |                         |                     |                                         |
|                                                    | BCA Transfer Bank BCA 2060111793 - Ronald Barimbing | 0<br>0                  |                     |                                         |
|                                                    | Saldo terpakai                                      | Rp6.549                 |                     |                                         |
|                                                    | Rp1.298.451                                         | Bayar                   |                     |                                         |
|                                                    | Dana di Tokopedia                                   |                         |                     |                                         |
|                                                    | OVO Cash<br>OVO Points                              | <sup>Rp0</sup> <b>Ø</b> |                     |                                         |
|                                                    | Rp Saldo                                            | Rp6.549 >               |                     |                                         |
|                                                    | Rekomendasi Lainnya                                 |                         |                     |                                         |
|                                                    | BCA Virtual Account<br>Virtual Account BCA          | >                       |                     |                                         |
|                                                    | Pilih Metode Pembayaran La                          | nnya                    |                     |                                         |
| 📀 🤌 📋 🖸 🧔 🧕                                        | 🥂 🔀 🧭 🔣                                             | MANTED PARTY            | × 🔀                 | 💫 🧕 ♦) .att 隆 🔏 🔒 10:45 AM<br>3/25/2019 |

 Apabila pelanggan ingin melakukan pembayaran menggunakan Kartu kredit secara cicilan, pelanggan memasukkan Nomor Kartu Kredit, Exp Date dan CVV serta memilih tenor (Jangka waktu) pembayaran . Dan pelanggan akan dikenakan biaya layanan dan dibagi dengan lama cicilan.

| $\leftrightarrow$ $\rightarrow$ C ( https://pay.tokopedia.com/v2/payment# |                                                                                                    |             | on 🚖 🖪 🚺 🌘 | 🖻 🐴 🖻 🛛 Error 🚺 🗄 |
|---------------------------------------------------------------------------|----------------------------------------------------------------------------------------------------|-------------|------------|-------------------|
|                                                                           | - Pembayaran                                                                                                    |             |            |                   |
|                                                                           | Rp1.305.000                                                                                                    |             |            |                   |
|                                                                           | Nemo: Kartu<br>4105 0500 0361 2752<br>VISA 23<br>03 / 23<br>Cmrory 1/2<br>Simpan nemor dan masa bertaku kartu @ |             |            |                   |
|                                                                           | 🗙 Pilih Pembayaran                                                                                              |             |            |                   |
|                                                                           | Bayar Penuh<br>+ Biaya layanan Rp19.575                                                                         | Rp1.324.575 |            |                   |
|                                                                           | 3x Cicilan 0%<br>+ Biaya layanan Rp32.625                                                                       | Rp445.875   |            |                   |
|                                                                           | 6x Cicilan 0%<br>+ Blaya layanan Rp45.675                                                                       | Rp225.113   |            |                   |
|                                                                           | 1 <b>2x Cicilari 0%</b><br>+ Biaya layanan Rp65.250                                                             | Rp114.188   |            |                   |

*j.* Pelanggan akan dikonfirmasi Total tagihan yang akan dibayarkan setiap bulannya dan tagihan tersebut akan Flat setiap bulannya

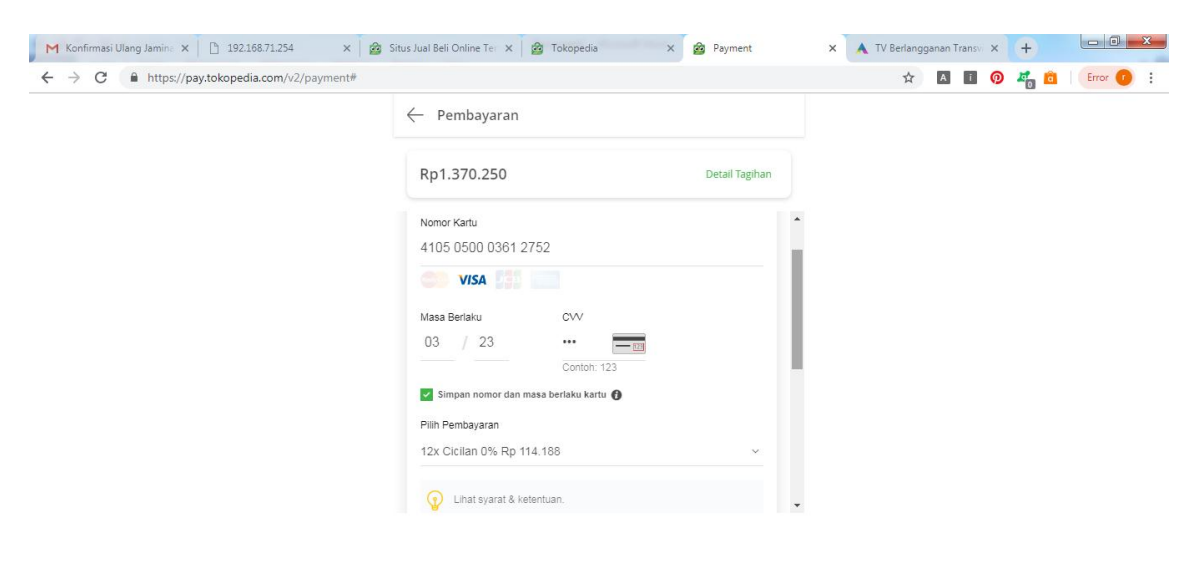

| 🚳 🏉 门 🛛 | 📀 😉 😳 🕵 🖊 🖾 🧭 唑 | 💴 🧱 💫 🧕 🐠 📶 🎼 🛔 🔒 10:51 AM<br>3/25/2019 |
|---------|-----------------|-----------------------------------------|
|---------|-----------------|-----------------------------------------|